## 振込データ新規作成(予約扱い)

## 詳細手順

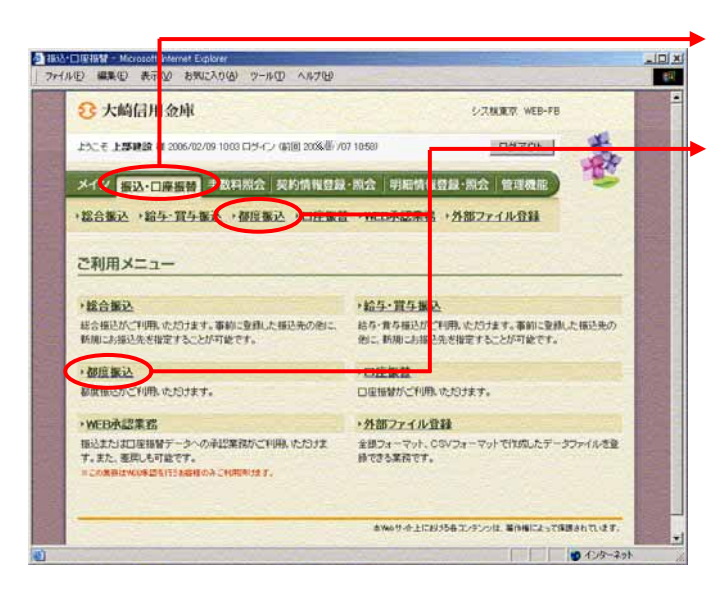

グローバルメニューから【振込・口座振替】 をクリックします。

サブメニューまたはご利用メニューから 【都度振込】をクリックします。

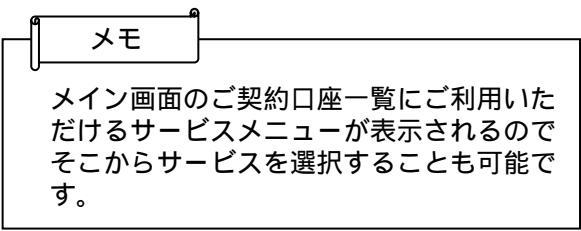

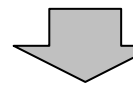

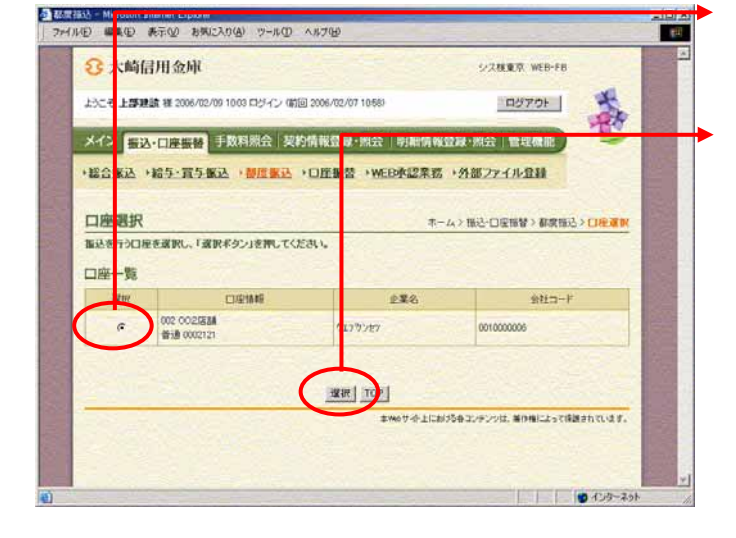

契約されている口座内容が表示されますの で、都度振込データを作成する口座を選択 します。

選択 をクリックします。

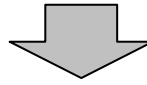

|                                                                                                    | V BREAM                                                                                                    | 9 -5-50 NS70                                                                                                    | Ð                                                                                                    |                                                                                                    |                            |
|----------------------------------------------------------------------------------------------------|----------------------------------------------------------------------------------------------------|----------------------------------------------------------------------------------------------------|----------------------------------------------------------------------------------------------------|----------------------------------------------------------------------------------------------------|----------------------------|
| Q -1-65/-11                                                                                                    | (a the                                                                                                    |                                                                                                    | 1 35 MA                                                                                                    | LOW WE HER TO                                                                                                    | -                          |
| O Vena/0                                                                                                    | STC WIT                                                                                                    |                                                                                                    |                                                                                                    | VAREA WEB-FB                                                                                                    | -                          |
| 上へそ上部建設初                                                                                                    | 1 2006/02/09 10                                                                                                    | 20日午イン(第回 2006/                                                                                                    | 02/07 10:580                                                                                                    | 0070F                                                                                                    | *                          |
| 1471 man                                                                                                    |                                                                                                    | 10 10 A                                                                                                    | 510.00 Depart                                                                                                    | 18039.80                                                                                                    | 14                         |
| メイン 豊込・ロ                                                                                                    | WHAT IS NOT                                                                                                    | PERIOD   SPECIFIC VILL                                                                                                    | eraak interv operatio                                                                                                    | A VALUE AND A DISTANCE AND A DISTANC |                            |
| +総合振込 +給与                                                                                                    | <b>计</b> 置与振送                                                                                                    | 「都应振込・口座                                                                                                    | 版證 ·WEB永認》                                                                                                    | 第二日 「 「 「 」 「 」 「 」 「 」 「 」 」 「 」 」 「 」 」 」 「 」 」 」 」 」 」 」 」 」 」 」 」 」 」 」 」 」 」 」 」                                                                                                    |                            |
|                                                                                                    | 23.5                                                                                                    |                                                                                                    |                                                                                                    | ホーム>様込・口座機関                                                                                                    | る間度接込                      |
| 振込内容人力                                                                                                    |                                                                                                    | to coloring on Addition                                                                                                    |                                                                                                    | > 口座爆択> 構成                                                                                                    | 的南大力                       |
| (単かった項目は入                                                                                                    | のして、リ史線本<br>のが必要です。                                                                                                    | Dismu Cocera                                                                                                    | 1.1                                                                                                    |                                                                                                    |                            |
| 0                                                                                                    |                                                                                                    |                                                                                                    |                                                                                                    |                                                                                                    |                            |
| / 出金元情報                                                                                                    | 服                                                                                                    |                                                                                                    |                                                                                                    |                                                                                                    |                            |
| 会社コード                                                                                                    | 001000006                                                                                                    |                                                                                                    | CTITULE AD                                                                                                    | 002 002/7/14                                                                                                    |                            |
| 业業名                                                                                                    | (יוייייין                                                                                                    | )                                                                                                    |                                                                                                    | 普通 0002121                                                                                                    | 2.24                       |
| ● 福祉と信頼人 2705                                                                                                    | 軍才入場会, 企業                                                                                                    | SUCTOR                                                                                                    | 入力してひまし、入力                                                                                                    | CBSX#42. IIL/01_14                                                                                                    |                            |
| ① 振込データ                                                                                                    | 9基本情報                                                                                                    | - www.                                                                                                    | 1                                                                                                    |                                                                                                    |                            |
| HULWEBIT BO                                                                                                    | こん13世日根に対                                                                                                    | E選択してくだきい。                                                                                                    | 2 34 D                                                                                                    |                                                                                                    |                            |
|                                                                                                    | C R                                                                                                    | Б                                                                                                    | E                                                                                                    | and the second second                                                                                                    |                            |
| 間に指定日本                                                                                                    | @ 当日期い                                                                                                    | 「当日想」、Nは、当住用金                                                                                                    | ·····································                                                                                                    | データを登録して(だきい)                                                                                                    |                            |
| × 410                                                                                                    | ſ                                                                                                    |                                                                                                    |                                                                                                    |                                                                                                    | /                          |
| A                                                                                                    |                                                                                                    |                                                                                                    | 100                                                                                                    |                                                                                                    |                            |
| (2) 振込先情報                                                                                                    | 46                                                                                                    | 1000                                                                                                    |                                                                                                    | 10000                                                                                                    |                            |
| *****                                                                                                    | -                                                                                                    | B100+1030+00                                                                                                    | 1994a                                                                                                    |                                                                                                    |                            |
| 金融初期名。                                                                                                    | 5/28087                                                                                                    |                                                                                                    | 19 Mar 19                                                                                                    | 金融相関名を大更                                                                                                    | 78                         |
| 支店名=                                                                                                    | 002/288                                                                                                    |                                                                                                    | the franks                                                                                                    | 支店名表卖到                                                                                                    | ETS                        |
| 御込先科目×                                                                                                    | 11.                                                                                                    |                                                                                                    |                                                                                                    | Second Second                                                                                                    |                            |
| 描述先口度春号》                                                                                                    | -                                                                                                    | 16.0                                                                                                    | 123                                                                                                    | 2                                                                                                    |                            |
|                                                                                                    | -                                                                                                    |                                                                                                    |                                                                                                    | 入力できる文字など、詳しりまごちら                                                                                                    |                            |
| 受职人名(力ナ))#                                                                                                    |                                                                                                    |                                                                                                    | (                                                                                                    |                                                                                                    | 5.5                        |
| 受取人名(历ナ)米<br>受取人名(溴平)                                                                                                    | 1                                                                                                    |                                                                                                    | $(\cdot)$                                                                                                    |                                                                                                    |                            |
| 党职人名(力于)#<br>受职人名(溴平)<br>支払金額#                                                                                                    | [<br>[                                                                                                    | - m                                                                                                    | (9)                                                                                                    |                                                                                                    |                            |
| 使取人名(读平)<br>支払金額=<br>手数和定分                                                                                                    | 「<br>「「」」<br>「「」」「」」「」」」<br>「」」」                                                                                                    | 円<br>で 先方負担                                                                                                    | (9)                                                                                                    |                                                                                                    |                            |
| 契取人名(カナ)#<br>受取人名(東平)<br>支払金額#<br>手動和応公<br>EDI情報                                                                                                    | 「<br>「<br>「<br>「                                                                                                    | 円<br>C 先方負担<br><u>EDI 19</u>                                                                                                    |                                                                                                    |                                                                                                    |                            |
| 奥取人名(カナ)#<br>愛取人名(漢平)<br>支払金額#<br>手動料応分<br>EDI 情報<br>・ 2Pのまあらをは知らる。                                                                                                    | 「<br>「<br>「<br>「<br>「<br>「<br>」<br>「<br>」<br>」<br>」<br>二<br>二<br>二<br>二<br>二<br>二<br>二<br>二<br>二<br>二<br>二<br>二<br>二                                                                                                    | 円<br>C 先方負担<br><u>EDEM</u><br>ASSAULTED FOCUS                                                                                                    |                                                                                                    |                                                                                                    |                            |
| 東取人名(カナ)#  東取人名(東平)  東払金額#  手動料応分  EDI情報  ・ 2月のまあらをは知う                                                                                                    | 《 当方真接<br>》<br>? - 28400.366                                                                                                    | PI<br>C %788<br>EDIN<br>ARMADICALITACES                                                                                                    | MRCOLVE<br>102 7.                                                                                                    |                                                                                                    |                            |
| 気电人名(3)テン<br>気取人名(3)年)<br>支払金額:<br>手数料(2)分<br>EDI 情報<br>・ 20(4)を承认及11年2                                                                                                    | (* 当方真担<br>(* 当方真担<br>(* 三)(2)(4)(3)(4)(4)(4)(4)(4)(4)(4)(4)(4)(4)(4)(4)(4)                                                                                                    | 円<br>「先方自想<br>ED19<br>上程7                                                                                                    |                                                                                                    |                                                                                                    |                            |
| 東市人名(第十)<br>東市人名(第十)<br>支払金額:<br>年数(和区分<br>EDI 情報<br>● 上記(中本品)(11年))                                                                                                    | ○ 当方良担 ○ 三方良担 ○ 三方良担(0).767                                                                                                    | 円<br>「 先方島祖<br>EDI 9<br>本明朝日に安日 7 3 - 1 4 - 7 3<br>上記の                                                                                                    |                                                                                                    |                                                                                                    |                            |
| 東市人名(第十)<br>東北会議部<br>年秋秋辺分<br>EDI 情報<br>● 12049年6月11年20                                                                                                    | (* 当方真担<br>(* 当方真担<br>(* - 2里道(4).)新                                                                                                    | 円<br>「先方直接<br>EDL9<br>EDL9<br>EDL9<br>EDL9                                                                                                    |                                                                                                    | D-                                                                                                    |                            |
| 東市人名(カナ):<br>東市人名(東平)<br>支払金額:<br>手計和区分<br>EDI1個種<br>・1200時前以外市会)                                                                                                    | -<br>「<br>「<br>「<br>「<br>「<br>「<br>「<br>「<br>「<br>「                                                                                                    | 円<br>「先方負担<br><u>E019</u><br>(2014年<br>(2014年<br>(2014年<br>(2014年<br>(2014年))<br>(2014年)<br>(2014年)<br>(2014                                                                                                    |                                                                                                    | D-                                                                                                    |                            |
| 東市人名(カナ):<br>東市人名(東平)<br>支払金額:<br>手給料成(分)<br>EDI 1840<br>- 2020年春公司(市会)                                                                                                    | -<br>「<br>「<br>「<br>「<br>「<br>「<br>」<br>「<br>」<br>「<br>」<br>「<br>」<br>「<br>」<br>「<br>」<br>「<br>」<br>「<br>」<br>「<br>」<br>「<br>」<br>「<br>」<br>「<br>」<br>「<br>」<br>「<br>」<br>」<br>う<br>う<br>丸<br>担<br>」<br>「<br>」<br>「<br>」<br>う<br>う<br>丸<br>担<br>」<br>「<br>」<br>う<br>う<br>う<br>丸<br>担<br>」<br>「<br>」<br>う<br>う<br>こ<br>う<br>う<br>」<br>う<br>」<br>う<br>こ<br>う<br>う<br>こ<br>う<br>う<br>こ<br>う<br>う<br>こ<br>う<br>う<br>こ<br>う<br>こ<br>こ<br>う<br>こ<br>こ<br>う<br>こ<br>う<br>こ<br>こ<br>う<br>こ<br>こ<br>う<br>こ<br>こ<br>こ<br>こ<br>こ<br>こ<br>こ<br>こ<br>こ<br>こ<br>こ<br>こ<br>こ | 円<br>「先方負担<br><u>E019</u><br>(1998)(1991)(2011)(2015)<br>(1997)<br>(1997)<br>(                                                                                                    | to the second second se                                                                                                    |                                                                                                    | eh 17.4 °.                 |
| 東市人名(カナ):<br>東市人名(東平)<br>支払金額:<br>手計和区分<br>EDI1指題<br>- 上記の参加以及目前:                                                                                                    | -<br>「<br>「<br>「<br>「<br>「<br>「<br>「<br>「<br>「<br>「<br>「<br>「<br>「                                                                                                    | 円<br>C 先方良想<br>ED(9)<br>ED(9)<br>ED(9                                                                                               | (-y)                                                                                                    |                                                                                                    | th TL 4                    |
| 東市人名(カナ):<br>東市人名(東平)<br>支払金額:<br>手計和区分<br>EDI 1個種<br>・1日の今番公司(1年))                                                                                                    | ( 当方角语<br>( 当方角语<br>( ) - 2記道(4)76                                                                                                    | 円<br>C 先方良想<br>E019<br>2019<br>1019<br>1019 | the court<br>and the<br>state<br>and the<br>state<br>stat |                                                                                                    | 8417.4 .<br>9 127 701      |
| 東和人名(3)ナショ<br>東市人名(3)年)<br>支払金額=<br>年秋秋記分<br>を2014年間<br>・2014年間<br>・2014年間<br>・2014年間<br>・2014年間<br>・2014年間<br>・2014年間<br>・2014年間<br>・2014年間<br>・2014年間<br>・2014年<br>・2014年<br>・2014<br>・2014<br>・2014年<br>・2014年<br>・2014<br>・2014年<br>・2014年<br>・2014年<br>・2014年<br>・2014<br>・2014<br>・2014<br>・2014 | C 当方角担<br>C 当方角担                                                                                                    | 円<br>で 先方良想<br><u> E019</u><br>(1998)(1998)(1998)(1998)(1998)(1998)<br>(1997)<br>(1997)<br>(1                                                                                                    |                                                                                                    |                                                                                                    | th T. 4 .<br>9 122- 291    |
| 東市人名(第十)<br>東北(名(第十)<br>東北(名)第十<br>年秋(和2分)<br>日本(第二)<br>年秋(和2分)<br>日本(第二)<br>年秋(第二)<br>(第二)<br>(第二)<br>(第二)<br>(第二)<br>(第二)<br>(第二)<br>(第二)                                                                                                    | ○ 当方負担                                                                                                    | 円<br>で 先方良想<br><u> E019</u><br>(1998)(1993)73(1-9-7)<br>(1997)<br>(1997)<br>(                                                                                                    |                                                                                                    |                                                                                                    | 847.7.4 .<br>9 7.27- 79    |
| 東和人名(3)ナショ<br>東市人名(3)年)<br>東北(3)分<br>年秋秋辺分<br>をひ(4)報<br>・1000年前に見て知っ<br>夏む)                                                                                                    | ○ 当方負担                                                                                                    | 「円<br>で 先方真想<br><u>E019</u><br>(1998日に思わすることかで<br>しまたの                                                                                                    |                                                                                                    |                                                                                                    | 8h 7L 4<br>9 - (1) 7- Rol  |
| 東市人名(3)ナショ<br>東市人名(3)年)<br>東北(4)(3)<br>年秋(4)(3)<br>年秋(4)(3)<br>(1)(3)(4)(4)(4)(4)(4)(4)(4)(4)(4)(4)(4)(4)(4)                                                                                                    | ○ 当方負担                                                                                                    | 円<br>「先方前想<br>E0159<br>E0159<br>E015                                                                                                |                                                                                                    |                                                                                                    | ελτ.α<br>2 - (2.2- ∓σ)     |
| 東京人名(加中)<br>東京人名(加中)<br>東京(小田)<br>東京(小田)<br>東京(田)<br>東京(小田)<br>東京(小田)<br>東京(田)<br>東京(田)<br>東京(田)<br>東京(田)<br>東京(田)<br>東京(田)<br>東京(田)<br>東京(田)<br>東京(田)<br>東京(田)<br>東京(田)<br>東京(田)<br>東京(田)<br>東京(田)<br>東京(田)<br>東京(田)<br>田)<br>東京(田)<br>田)<br>田)<br>田)<br>田)<br>田)<br>田)<br>田)<br>田)<br>田)<br>田)<br>田)<br>田)<br>田                                                                                                    | 「<br>「<br>「<br>「<br>「<br>「<br>「<br>」<br>「<br>「<br>「<br>」<br>「<br>「<br>」<br>「<br>」<br>「<br>」<br>「                                                                                                    | 円<br>「先方前想<br>E015日<br>E015日<br>E015<br>E015<br>E                                                                    |                                                                                                    |                                                                                                    | 255 TL 42 .<br>9 12 27 201 |
| R世人名(37)):<br>学校人名(3年)<br>支払会議:<br>手柱(42分)<br>ED(46種<br>・12006年3月(1日)<br>「長さ」                                                                                                    | 「<br>「<br>「<br>「<br>「<br>「<br>「<br>」<br>「<br>「<br>「<br>」<br>「<br>「<br>」<br>「<br>」<br>「<br>」<br>「                                                                                                    | 円<br>で 先方曲想<br>EQ151<br>EQ151<br>EQ1                                                                                                |                                                                                                    |                                                                                                    | 25 TL 2<br>2 122 201       |

振込内容入力画面が表示されますので、振 込情報を入力します。

▶ (ア)企業名が表示されます。 企業名が依頼人名となりますので、変更 する場合は半角英数字カナ40文字まで で変更してください。

◆(イ)振込データ基本情報を入力します。 振込指定日 振込指定日を入力します。 なお、入力可能な振込指定日は15営業 日以内の日付となります。

> メモ情報 メモ情報を全角40文字までで任意に入 力できます。

(ウ)振込先情報を入力します。
 金融機関名・支店名
 振込先の金融機関名・支店名を設定します。
 なお、初期値として当金庫名と契約店舗
 名が設定されていますので、変更する場合は金融機関検索機能により変更してください。

振込先科目 受取人口座の科目を選択します。

口座番号 受取人の口座番号を入力します。

受取人名(カナ) 受取人のカナ氏名(48桁まで)を入力 します。

受取人名(漢字) 受取人の漢字氏名(20桁まで)を入力 します。

振込金額 振込金額を入力します。

手数料区分 手数料区分を選択します。

E D I 情報E D I 情報を入力します。

| 振込先の指定方法は振込指定オプションを                         |
|---------------------------------------------|
| 利用してハノりることもできまり。<br>  <最近のお振込先から指定する方法>     |
| 最近のお振込先から指定する をク                            |
| リックすると、最近2ヶ月間における都                          |
| 度振込の腹壁から振込光情報を指定して<br>振込を行う。                |
|                                             |
|                                             |
| < 事前登録された明細から指定する方法 >                       |
| 登録されたお振込先から指定するを                            |
| クリックすると、事則登録されている振<br>、 、 先明細から振込先情報を指定して都度 |
| 振込を行う。                                      |
|                                             |
|                                             |
| (エン)登録)たクリックすると振いデータが                       |
|                                             |
| ます。                                         |

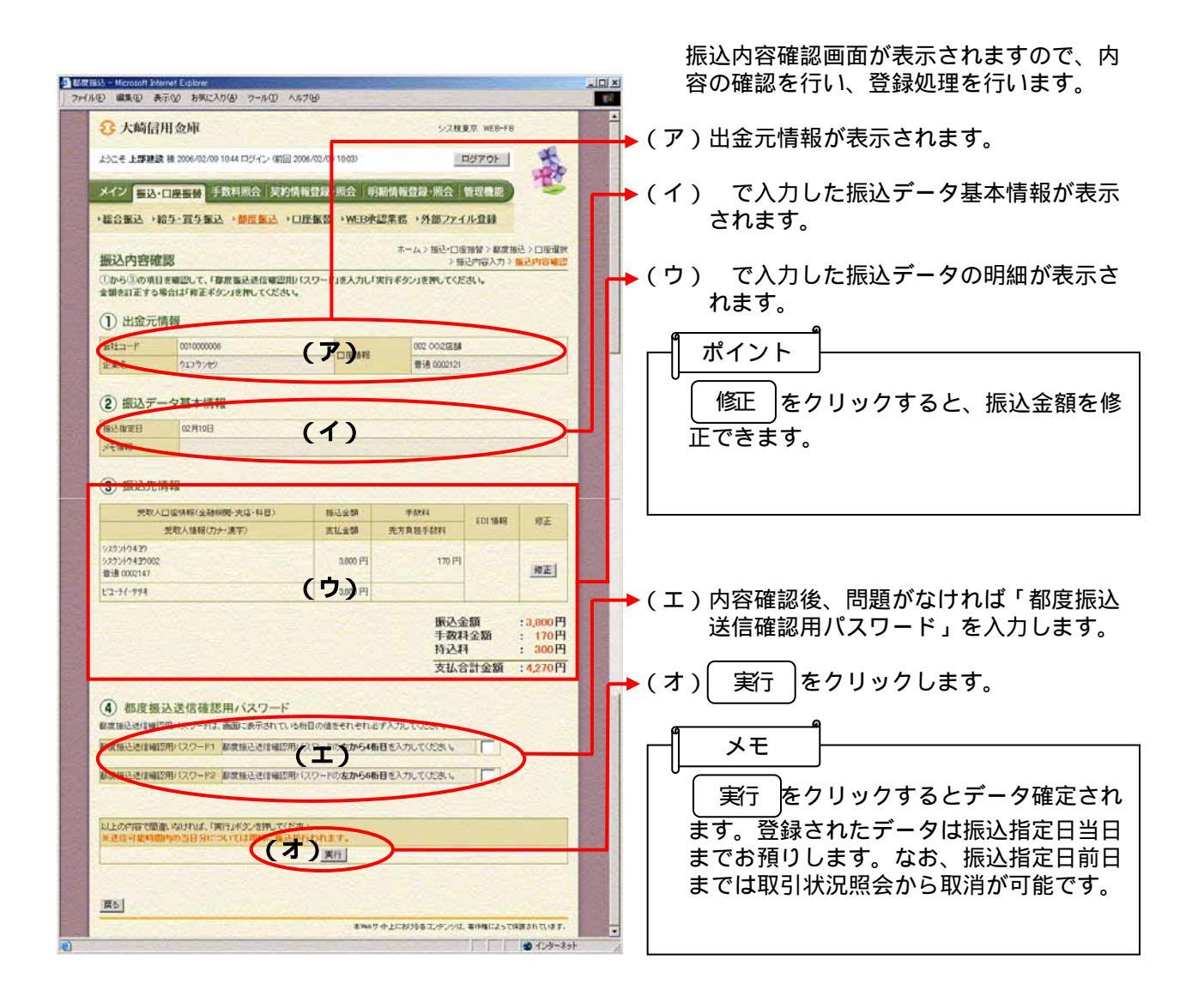

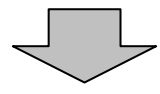

|                                                                                                    | 3 - Mccosoft Interne    | et Cuthore                                                                                                    |                            |                                                         |           | 振込登録完了画面が表示され、振込予約         |
|----------------------------------------------------------------------------------------------------|-------------------------|----------------------------------------------------------------------------------------------------|----------------------------|---------------------------------------------------------|-----------|----------------------------|
| <ul> <li>・ 大地協研会研</li> <li>・ たいまいまいでは、</li> <li>・ たいまいまいでは、</li> <li>・ たいまいたいでは、</li> <li>・ たいまいたいで</li></ul>                                                                                                    | (2) 編集(E) 表示(           | ② お気に入り(④) ツール(① ヘルプ(日)                                                                                                    | -                          |                                                         | THE PARTY | 元」しより。                     |
| <ul> <li>(ア) デーク登録した出金元情報および振込<br/>-ク基本情報、振込先情報が表示され<br/>-ク基本情報、振込先情報が表示され<br/>-ク基本情報、振込先情報が表示され<br/>-ク基本情報、振込先情報が表示され<br/>-ク基本情報、振込先情報が表示され<br/>-クタ基本情報、振込先情報が表示され<br/>-クタ基本情報、振込先情報が表示され<br/>-の<br/>-の</li></ul>                                                                                                    | Ω 大崎信用                  | 金庫                                                                                                    | 100                        | 2/2#85 WEB-FB                                           | -         |                            |
| <ul> <li></li></ul>                                                                                                    | O /Seal11/1             | Cast da                                                                                                    | -                          |                                                         |           | (ア)データ登録した出金元情報および振込       |
|                                                                                                    | ようこそ 上部建設 祖             | 2006/02/09 10.44 ログイン (第回 2006/02/0                                                                                                    | 09 10:030                  | D5701                                                   |           | ータ基本情報、振込先情報が表示され          |
| ######       ####################################                                                                                                    | X-12 100.00             | ·····································                                                                                                    |                            | 情報發發-現合「管理機能」                                           |           | す                          |
| <ul> <li>************************************</li></ul>                                                                                                    |                         |                                                                                                    |                            |                                                         | 200       | <b>9</b> °                 |
| シン目的ので         シン目のののの         メモ           INTO-7-9584.8.14.007984         INTO-7-9584.8.14.00786         INTO-7-9584.8.14.00786         INTO-7-9784.8.14.00786         INTO-7-9784.8.14.00786         INTO-7-9784.8.14.00786         INTO-7-9784.8.14.00786         INTO-7-9784.8.14.00786         INTO-7-9784.8.14.00786         INTO-7-9784.8.14.00786         INTO-7-9784.8.14.00786         INTO-7-9784.8.14.00786         INTO-7-9784.8.14.00786         INTO-7-9784.8.14.00786         INTO-7-9784.8.14.0077         INTO-7-9784.8.14.0077         INTO-7-9784.8.14.0077         INTO-7-9784.8.14.0077         INTO-7-9784.8.14.0077         INTO-7-9784.8.14.0077         INTO-7-9784.8.14.0077         INTO-7-9784.8.14.0077         INTO-7-9784.8.14.0077         INTO-7-9784.8.14.0077         INTO-7-9786.8.14.0077         INTO-7-9786.8.14.0077         INTO-7-9786.8.14.0077 <td>「総合憲込」和白</td> <td><u>於其分撒於《德國黨述</u>》曰僅筆音</td> <td>WEBPG2</td> <td>差弱 、25部27イル宣献</td> <td></td> <td><u>م</u></td>                                                                                                    | 「総合憲込」和白                | <u>於其分撒於《德國黨述</u> 》曰僅筆音                                                                                                    | WEBPG2                     | 差弱 、25部27イル宣献                                           |           | <u>م</u>                   |
| Withory - Research ALL or Virgits       Withory - Research ALL or Virgits       Microarchine         Withory - Research ALL or Virgits       Withory - Research ALL or Virgits       Microarchine         Withory - Research ALL or Virgits       Withory - Research ALL or Virgits       Microarchine         Withory - Research ALL or Virgits       Withory - Research ALL or Virgits       Microarchine         Withory - Research ALL or Virgits       Withory - Research ALL or Virgits       Microarchine         Withory - Research ALL or Virgits       Withory - Research ALL or Virgits       Microarchine         Withory - Research ALL or Virgits       Withory - Research ALL or Virgits       Microarchine         Withory - Research ALL or Virgits       Withory - Research ALL or Virgits       Microarchine         Withory - Research ALL or Virgits       Withory - Research ALL or Virgits       Microarchine         Withory - Research ALL or Virgits       Withory - Research ALL or Virgits       Microarchine         Withory - Research ALL or Virgits       Withory - Research ALL or Virgits       Microarchine         Withory - Research ALL or Virgits       Withory - Research ALL or Virgits       Microarchine         Withory - Research ALL or Virgits       Withory - Research ALL or Virgits       Microarchine         Withory - Research ALL or Virgits       Withory - Research ALL or Virgits       Microarchine                                                                                                    | 振入登録宗了                  | 1 1 1 1 1 1 1 1 1 1 1 1 1 1 1 1 1 1 1                                                                                                    |                            | ホームン報送・口座振行と数度振送と口座現代                                   |           | ┌┤ メモ ├────                |
|                                                                                                    | 以下のデータを登録               | しましたので内容をご見聞ください。                                                                                                    | -                          | NOT TO TO TO TO TO TO TO TO TO TO TO TO T               |           |                            |
| H 金元 体験                                                                                                    | és ellettión - contacte | Contemporary Root Root Root Root Root Root Root Roo                                                                                                    |                            |                                                         | 200       | 「 ~ 振込処理は振込指定日に行われます。 処    |
|                                                                                                    | 0                       |                                                                                                    |                            | March 196 (St. 19                                       |           | 結果け 振込指定日当日のメイン画面の         |
| the control of the control of the control o                                                                                                    | / 出金元情報                 |                                                                                                    |                            |                                                         | 20        |                            |
| 2 # 6 17:77/0 ■ # 8 00020<br>#3.57-9/36/##<br>#3.67/##<br>#3.67                                                                                                    | 会社コード                   | 0010000006                                                                                                    | CURIAN                     | 002 0025838                                             |           | 小一下および取り状況感会にてこ確認く         |
| <ul> <li>Bit Sch - 9 Sacht fiel</li> <li>Bit Sch - 9 Sacht fiel</li> <li>Bit Sch - 9 Sacht fiel</li> <li>Bit Sch - 9 Sacht fiel</li> <li>Bit Sch - 9 Sacht fiel</li> <li>Bit Sch - 9 Sacht fiel</li> <li>Bit Sch - 9 Sacht fiel</li> <li>Bit Sch - 9 Sacht field</li> <li>Bit Sch - 9 Sacht field</li> <li>Bit</li></ul>                                                                                                    | 企業名                     | 7177727                                                                                                    | CD GE HINNE                | ₩1通 0002121                                             |           | さい。                        |
| #u3/#2<br>#u3/#2<br>#u3/#2<br>#u3/###<br>#u3/####<br>#u3/####<br>#u3/#####<br>#u3/#####<br>#u3/######<br>#u3/#######<br>#u3/###################################                                                                                                    |                         |                                                                                                    |                            |                                                         | 1394      |                            |
| The State Stat                                                                                                    | 銀ムテータ基本                 | <b>本(前</b> 段)                                                                                                    |                            | AND THE LOCAL PROPERTY OF                               | 10000     |                            |
| Kitter<br>                                                                                                    | 種心描定日                   | 02月10日                                                                                                    |                            |                                                         |           |                            |
| #25次件解释       WE108年     000000005 (000000)     (ア)       2844026     127/14/2000       #352/18/8     00017       #352/18/8     00017       #852/8     00017       #852/8     00017       #852/8     00017       #101/8     00017       #101/8     00017       #101/8     00017       #101/8     00017       #101/8     00017       #101/8     00017       #101/8     00017       #101/8     00017       #101/8     00017       #101/8     00017       #101/8     00017       #101/8     00017       #101/8     00017       #101/8     00017       #101/8     00017       #101/8     00017       #101/8     00017       #101/8     00017       #101/8     00017       #101/8     00017       #101/8     00017       #101/8     00017       #101/8     00017       #101/8     00017       #101/8     00017       #101/8     00017       #101/8     00017       #101/8     00017       #101/8     00017       #101/8     0001                                                                                                    | 2401040                 | A CONTRACTOR OF THE OWNER OF THE OWNER OF |                            |                                                         | 1500      | ド+データ登録年月日+3桁の通番)を         |
| KCOMB 000000000000000000000000000000000000                                                                                                    | 振込先情報                   |                                                                                                    |                            | and the base of the                                     | Sec. 1    | 与します。                      |
| Selection 2 (クリ)/0420     Selection 2 (クリ)/0420     Selection 2 (クリ)/0420     Selection 2 (クリ)     Selection 2 (クリ)     Selec                                                                                                    | WEDIA                   | 0010000006-060209005                                                                                                    | וק                         |                                                         |           |                            |
| #346                                                                                                    | 全静制的名                   |                                                                                                    | , ,                        |                                                         | 1000      |                            |
|                                                                                                    | 支店名                     | >277/17437002                                                                                                    |                            |                                                         | -1        | する。                        |
| Bix 2017 日日 中午      Bix 2017 日日 中午      COMADE STIRE     COMADE STIRE     COMADE S                                                                                                    | <b>都</b> 込先科目           | 普通                                                                                                    |                            |                                                         | 13 33 1   |                            |
| またらのか)<br>またらのか)<br>またらのののののののののののののののののののののののののののののののののののの                                                                                                    | 播込先口厘番号                 | 0002147                                                                                                    |                            |                                                         | 123       |                            |
| ##2.43(#5)     COMBEDER, #7     COMBEDER, #7                                                                                                    | 受取人名(カナ)                | 2-71-994                                                                                                    | 1                          |                                                         |           |                            |
|                                                                                                    | 愛取人培(漢字)                |                                                                                                    |                            |                                                         |           | 会社コード=0000000011           |
|                                                                                                    | 1011088                 | 344                                                                                                    | m                          |                                                         |           | データ登録年月日 = 2004 年 6 月 10 日 |
| ##173<br>##28<br>200円<br>#UL0#1全類<br>##29<br>##05年上1205年エクリン性、整件時になって得趣的 0.147.<br>■<br>##05年上1205年エクリン性、整件時になって得趣的 0.147.<br>■<br>● インテースか                                                                                                    | 手数制度分                   | 当方負担                                                                                                    |                            |                                                         | 1 Same    | 3桁の通釆 - 1件日の登録データ          |
| <u> 単記記 2007<br/>東江2014 2007<br/>東江2014 2007<br/>東田200<br/>東田200<br/>東田20<br/>東田20<br/>東 20<br/>東田20<br/>東田20<br/>東田20<br/>東田20<br/>東田20<br/>東田20<br/>東田20<br/>東田20<br/></u> | 半批和                     | 71                                                                                                    | P                          |                                                         |           |                            |
| xxL@## 200<br>xxL@##200<br>xxL@##200<br>xxL@#200<br>xxL@#200<br>xxL@x                                                                                                    | 拍达料                     | 200                                                                                                    | P                          |                                                         |           |                            |
|                                                                                                    | 支払合計全額                  | 427                                                                                                    | 田                          |                                                         |           | WEB通番=000000011-04061000   |
| ( ) ( ) ( ) ( ) ( ) ( ) ( ) ( ) ( ) ( )                                                                                                    | ¢                       | (1)時生金持します<br>明確金持                                                                                                    | 2<br>55 TOP<br>12746-12-41 | 7.通過世紀期、ます<br>(17.時)<br>上におうちを 2./ジングは、新作時によって得解されています。 |           |                            |
|                                                                                                    |                         |                                                                                                    |                            | 🔮 109-29                                                | F 1       |                            |
|                                                                                                    |                         |                                                                                                    |                            |                                                         |           |                            |
|                                                                                                    |                         |                                                                                                    |                            |                                                         |           | (イ) 眼鹛語 たクリックすると 作け        |
| (イ) 眼眼論 たクリックオると 作り                                                                                                    |                         |                                                                                                    |                            |                                                         |           |                            |
| →( イ )   ・・・・・・・・・・・・・・・・・・・・・・・・・・・・・・・・・                                                                                                    |                         |                                                                                                    |                            |                                                         |           | た都度振込データを振込先情報として          |
| →(イ)<br>・・・・・・・・・・・・・・・・・・・・・・・・・・・・・・・・・・・・                                                                                                    |                         |                                                                                                    |                            |                                                         |           | 前登録分へ旧細登録します               |
| →(イ)<br>明細登録<br>た都度振込データを振込先情報として<br>前登録分へ昭細登録します                                                                                                    |                         |                                                                                                    |                            |                                                         |           |                            |
| →(イ) 明細登録 をクリックすると、作成<br>た都度振込データを振込先情報として<br>前登録分へ明細登録します。                                                                                                    |                         |                                                                                                    |                            |                                                         |           |                            |
| →(イ) 明細登録 をクリックすると、作成<br>た都度振込データを振込先情報として<br>前登録分へ明細登録します。                                                                                                    |                         |                                                                                                    |                            |                                                         |           | ۵                          |
| →(イ) 明細登録 をクリックすると、作成<br>た都度振込データを振込先情報として<br>前登録分へ明細登録します。                                                                                                    |                         |                                                                                                    |                            |                                                         |           |                            |
| →(イ) 明細登録 をクリックすると、作成<br>た都度振込データを振込先情報として<br>前登録分へ明細登録します。                                                                                                    |                         |                                                                                                    |                            |                                                         |           |                            |
| ◆(イ) 明細登録 をクリックすると、作成<br>た都度振込データを振込先情報として<br>前登録分へ明細登録します。                                                                                                    |                         |                                                                                                    |                            |                                                         |           |                            |
| →(イ) 明曜録 をクリックすると、作成<br>た都度振込データを振込先情報として<br>前登録分へ明細登録します。                                                                                                    |                         |                                                                                                    |                            |                                                         |           | 都度振入  をクリックすると、 の[         |

選択画面に戻ります。